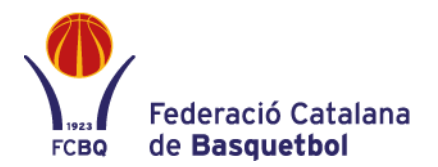

## MANUAL – NIVELLS PROVISIONALS PROMOCIÓ

1. Accedir a l'Àrea Privada de clubs i clicar l'opció "Nivells Promoció".

|                       | Federació Catalana<br>de Basquetbol |                        | Llicències amb tràmits pendents urgents 2<br>Llicències amb tràmits pendents 2<br>Llicències finalitzades 320 |
|-----------------------|-------------------------------------|------------------------|----------------------------------------------------------------------------------------------------|
| ֯                     | $\otimes$                           |                        |                                                                                                    |
| Dades del club        | Equips Inscrits                     | Dipòsits               | Documentació                                                                                                  |
| Atenció al Club       | Partits                             | Liquidacions Arbitrals | Els Meus Documents                                                                                            |
| Descarregar Llistat   | Peticions de Canvi                  | Extracte               |                                                                                                    |
| Contrasenyes          | Llicències                          | Factures               |                                                                                                    |
| Enquestes             | Llicències de Club                  | Model 347              |                                                                                                    |
| Partits autoritzats   | Les meves instal·lacions            |                        |                                                                                                    |
| Escoles de Basquetbol | Distancia entre poblacions          |                        |                                                                                                    |
|                       | Nivells promoció                    |                        |                                                                                                    |

2. En la següent pantalla apareixen tots els equips de promoció del club amb el nivell assignat provisionalment.

| rcs Federació Catalana             |                   |                                |                                                             |         |  |  |
|------------------------------------|-------------------|--------------------------------|-------------------------------------------------------------|---------|--|--|
| NIVELLS                            | S PROMOCIÓ        |                                | _                                                           |         |  |  |
| 10 v Buscar excel visibilitat nete |                   |                                |                                                             |         |  |  |
| Codi Equip 🍷                       | Equip             | Categoria                      | Nivell segona fase                                          | Accions |  |  |
| 04                                 | CB PARETS 2       | C.T. INFANTIL MASCULÍ PROMOCIÓ | C.T. INFANTIL MASCULÍ PROMOCIÓ - SEGONA<br>FASE - NIVELL C2 | 0 🌶     |  |  |
| 08                                 | CB PARETS         | C.T. CADET FEMENÍ PROMOCIÓ     | C.T. CADET FEMENÍ PROMOCIÓ - SEGONA FASE -<br>NIVELL C1     | 0 🌶     |  |  |
| 32                                 | CB PARETS VERMELL | C.T. PRE-MINI FEMENÍ 1R. ANY   | C.T. PRE-MINI FEMENÍ 1R. ANY - SEGONA FASE -<br>NIVELL C1   | o 🌶     |  |  |
| 17                                 | CB PARETS NEGRE   | C.T. PRE-MINI MASCULÍ          | C.T. PRE-MINI MASCULÍ - SEGONA FASE - NIVELL<br>C1          | 0 🌶     |  |  |
| 13                                 | CB PARETS VERMELL | C.T. MINI FEMENÍ               | C.T. MINI FEMENÍ - SEGONA FASE - NIVELL C1                  | 0 🌶     |  |  |
| 28                                 | CB PARETS VERMELL | C.T. PRE-MINI MASCULÍ 1R. ANY  | C.T. PRE-MINI MASCULÍ 1R. ANY - SEGONA FASE -<br>NIVELL C1  | 0       |  |  |
| 25                                 | CB PARETS NEGRE   | C.T. MINI FEMENÍ               | C.T. MINI FEMENÍ - SEGONA FASE - NIVELL B2                  | 0 🌶     |  |  |

A partir d'aquesta pantalla, es podran dur a terme dues accions:

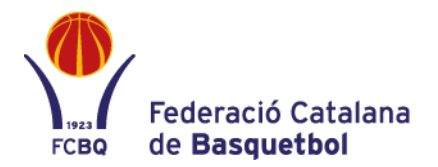

## <u>Acció 1:</u>

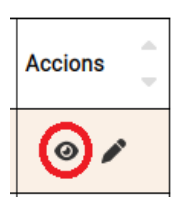

Per tal de visualitzar el llistat d'equips que tenen assignat aquell mateix nivell de cara a la Fase Regular de la Competició s'haurà de clicar en el botó en forma d'Ull

| EQUIPS DE LA SEGÜENT FASE                                 |                               |                         |  |
|-----------------------------------------------------------|-------------------------------|-------------------------|--|
| 10 V Buscar                                               |                               |                         |  |
| Club                                                      | Equip                         | Població                |  |
| SECCIO ESPORTIVA SANTA EULALIA (SESE)                     | SESE B                        | Barcelona               |  |
| ASSOCIACIO DE PARES D' ALUMNES DEL COL·LEGI PARE MANYANET | CB MANYANET LES CORTS GROC    | Barcelona               |  |
| ASSOCIACIO ESPORTIVA MINGUELLA                            | AE MINGUELLA B - PURE CUISINE | Badalona                |  |
| CLUB BASQUET PARETS                                       | CB PARETS VERMELL             | Parets del Vallès       |  |
| CLUB BASQUET SANTFELIUENC                                 | 52MOMENTS CBS FEM BLAU        | Sant Feliu de Llobregat |  |
| UNIO ESPORTIVA CLARET                                     | U.E. CLARET B                 | Barcelona               |  |
| FUNDACIO PRIVADA CLAROR                                   | BÀSQUET SAFA CLAROR 1         | Barcelona               |  |
| showing 1 to 7 of 7 entries (7 total)                     |                               | < [] > C                |  |

## Acció 2:

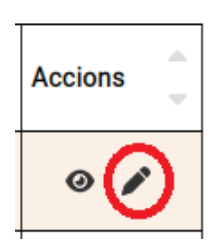

Per sol·licitar un canvi de nivell a l'assignat de manera provisional s'haurà de clicar l'icona de 'Llapis':

S'obrirà una pantalla on s'haurà de seleccionar i indicar quin és el nivell que considereu més adient i el motiu pel qual ho sol·liciteu.

- **Competicions disponibles**: Desplegable on apareixen les competicions previstes de cara a la Fase Regular. S'ha de seleccionar la que demaneu.
- **Motiu**: Indicar de manera breu els motius pels quals es fa la sol·licitud.

| SOL·LICITUD DE CANVI DE FASE                                                                                   | ×   |
|----------------------------------------------------------------------------------------------------|-----|
| EQUIP: CB PARETS NEGRE<br>Categoria: C.T. PRE-MINI FEMENÍ<br>Data de la sol·licitud de canvi: 19/11/2024 14:15 |     |
| Competicions disponibles *                                                                                     |     |
| Selecciona una opció                                                                                           | × ~ |
| Motiu *                                                                                                    |     |
| Observacions del club                                                                                          |     |
| Enviar                                                                                                    |     |

Clicar en "Enviar" per tal de completar la sol·licitud.

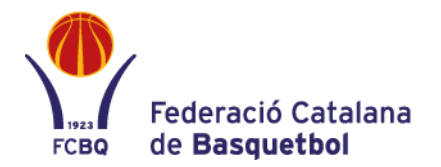

El sistema us demanarà confirmar la selecció abans d'enviar.

| SOL·LICITUD DE CAN                                     | CONFIRMAR                                                  |                            | × |   | × |
|--------------------------------------------------------|------------------------------------------------------------|----------------------------|---|---|---|
| EQUIP: CB PARETS NEGRE<br>Categoria: C.T. PRE-MINI MAS | Estàs segur que vols enviar aq<br>SEGONA FASE - NIVELL B2? | uesta sol·licitud de canvi | а |   |   |
| Data de la sol·licitud de canv                         | Tancar                                                     | Acceptar                   |   |   |   |
| Competicions disponibles *                             |                                                            |                            |   |   |   |
| SEGONA FASE - NIVELI                                   | L B2                                                       |                            |   | × | ~ |
| Motiu *                                                |                                                            |                            |   |   |   |
|                                                        |                                                            |                            |   |   |   |
| Observacions del club                                  |                                                            |                            |   |   |   |
|                                                        |                                                            |                            |   |   |   |
| Enviar                                                 |                                                            |                            |   |   |   |

Només es permetrà enviar una sol·licitud per equip.

A partir d'aquest moment, el Departament d'Activitats analitzarà la petició.